## ขั้นตอนการ Restore Database

## สารบัญ

ขั้นตอนการ Restore Database Microsoft SQL Server

\* ผู้ใช้สามารถคลิกที่รายการสารบัญ เพื่อไปหน้าเอกสารดังกล่าวได้ทันที

2

## ขั้นตอนการ Restore Database Microsoft SQL Server

- 1. ให้ผู้ใช้กดปุ่ม "Start" > "All Programs" > "Microsoft SQL Server (ตาม Version ที่ผู้ใช้ทำการติดตั้ง)"
- > "SQL Server Management Studio" ดังรูป

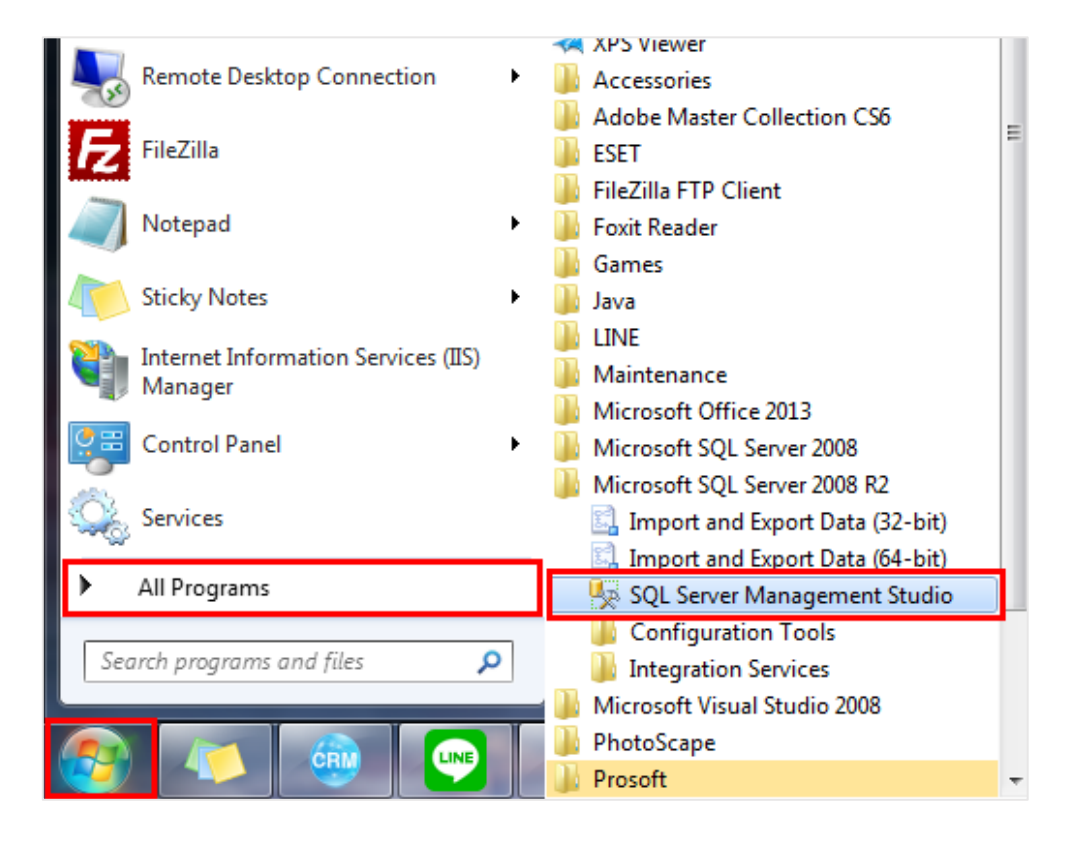

 จากนั้นระบบจะแสดงหน้าต่าง Connect to Server ขึ้นมา เมื่อผู้ใช้ระบุรหัสผ่านเรียบร้อยแล้ว ให้ผู้ใช้กดปุ่ม "Connect" เพื่อเข้าสู่ระบบ ดังรูป

| Connect to Server              |                           |  |  |  |  |
|--------------------------------|---------------------------|--|--|--|--|
| SQL Server 2008 R2             |                           |  |  |  |  |
| Server type:                   | Database Engine 🔹         |  |  |  |  |
| Server name:                   | NATTAPONG-PC -            |  |  |  |  |
| Authentication:                | SQL Server Authentication |  |  |  |  |
| Login:                         | sa 🗸 🗸                    |  |  |  |  |
| Password:                      |                           |  |  |  |  |
| Remember password              |                           |  |  |  |  |
| Connect Cancel Help Options >> |                           |  |  |  |  |

3. ให้ผู้ใช้คลิกว่าที่ Folder "Databases" เลือก "Restore Database..." ดังรูป

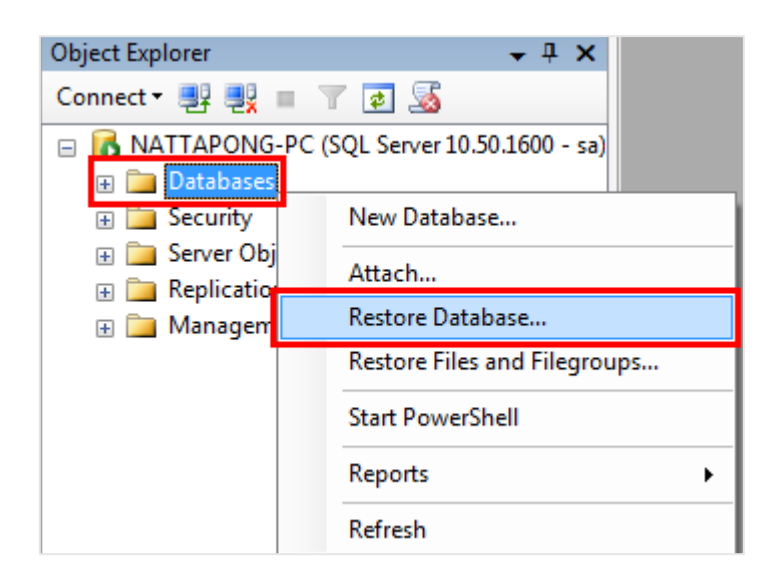

 ระบบจะแสดงหน้าต่าง Restore Database ขึ้นมา ให้ผู้ให้กดปุ่ม "General" > "To database (ให้ผู้ใช้ทำ การระบุชื่อเรียก Database)" > Check Box ในช่อง "Form device:" > " ... (เพื่อเรียกสถานที่จักเก็บ File Database) "ดังรูป

| 📔 Restore Database - db_ibiz |                                                                                                 |  |  |  |  |  |
|------------------------------|-------------------------------------------------------------------------------------------------|--|--|--|--|--|
| Select a page                | Script 👻 💽 Help                                                                                 |  |  |  |  |  |
| Poptions                     | Destination for restore                                                                         |  |  |  |  |  |
|                              | Select or type the name of a new or existing database for your restore operation.               |  |  |  |  |  |
|                              | To database: db_ibiz 🗸                                                                          |  |  |  |  |  |
|                              | To a point in time: Most recent possible                                                        |  |  |  |  |  |
|                              | Source for restore                                                                              |  |  |  |  |  |
|                              | Specify the source and location of backup sets to restore.                                      |  |  |  |  |  |
|                              | © From database:                                                                                |  |  |  |  |  |
|                              | From device:                                                                                    |  |  |  |  |  |
|                              | Select the backup sets to restore:                                                              |  |  |  |  |  |
|                              | Restore Name Component Type Server Database Position First LSN Last LSN Checkpoint LSN Full LSN |  |  |  |  |  |
| Connection                   |                                                                                                 |  |  |  |  |  |
| Server:<br>NATTAPONG-PC      |                                                                                                 |  |  |  |  |  |
| Connection:<br>sa            |                                                                                                 |  |  |  |  |  |
| View connection properties   |                                                                                                 |  |  |  |  |  |
| Progress                     |                                                                                                 |  |  |  |  |  |
| Ready                        |                                                                                                 |  |  |  |  |  |
|                              |                                                                                                 |  |  |  |  |  |
|                              | OK Cancel                                                                                       |  |  |  |  |  |

5. ระบบจะแสดงหน้าต่าง Specify Backup ขึ้นมา ให้ผู้ใช้กดปุ่ม "Add" ดังรูป

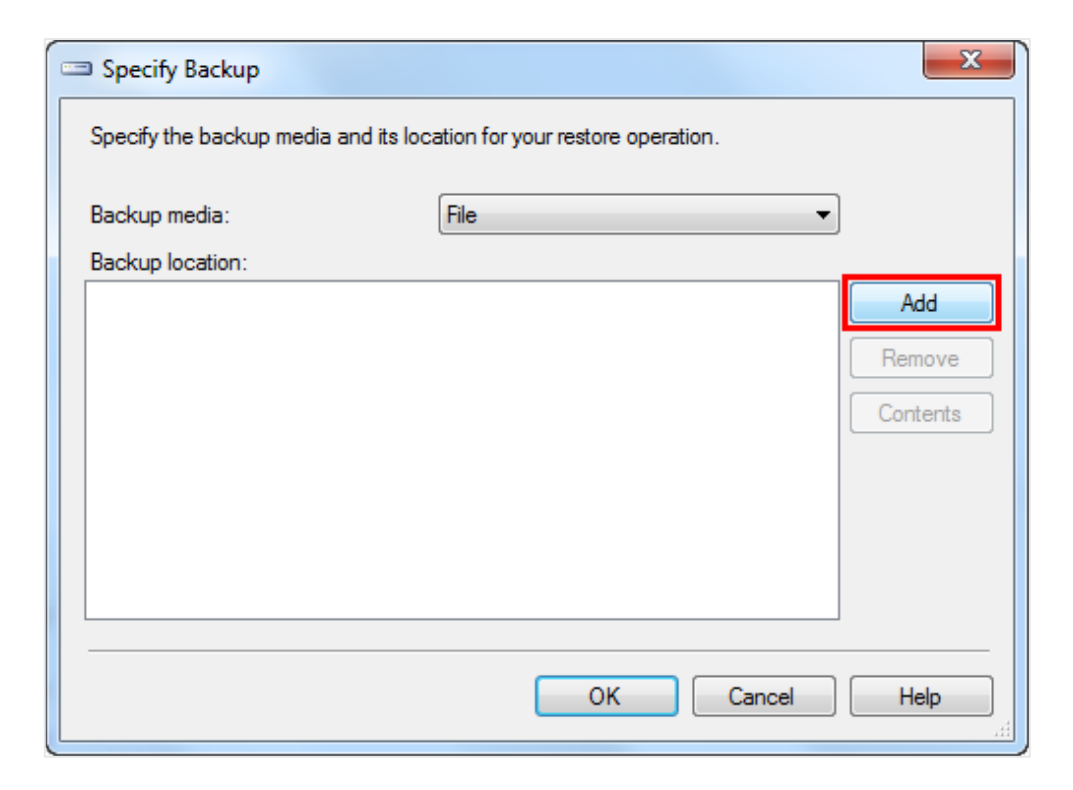

6. ระบบจะแสดงหน้าต่าง Locate Backup File ขึ้นมา ให้ผู้ใช้เลือกสถานที่จัดเก็บไฟล์ Database เมื่อเลือก เรียบร้อยแล้ว ให้ผู้ใช้กดปุ่ม "OK" ดังรูป

| Comput                                                                                     | ter ▶ | Local Disk (D:) + 1. Setup Prosoft iB | iz Demo-V.48                       | <b>-</b> 4 <sub>7</sub>       | Search 1. S P         | Windows Potable Devices Windows Statear Windows Statear Program Files (x86) Program Files (x86) Program Data |   |
|--------------------------------------------------------------------------------------------|-------|---------------------------------------|------------------------------------|-------------------------------|-----------------------|----------------------------------------------------------------------------------------------------|---|
| 🗋 Ope                                                                                      | n     | New folder                            |                                    | 100                           | • 🔳 🔞                 | Recovery System Volume Information                                                                           |   |
|                                                                                            | *     | Name                                  | Date modified                      | Туре                          | Size                  | Ē-☐ Temporary_Files Ē-☐ Users                                                                                |   |
| uments<br>sic                                                                              |       | 1. Setup Prosoft iBiz Demo-V.48       | 8/1/2561 10:24                     | Application                   | 176,126 KB            | B Windows<br>biz_installer_v1.0.18 - Copy (2).bak                                                            |   |
| tures                                                                                      |       | DB Connection                         | 6/1/2560 11:07                     | Text Document                 | 11 KB<br>1 KB         | B D:                                                                                                    |   |
| Games                                                                                      |       | db_ibiz.bak                           | 26/12/2560 13:23<br>8/1/2561 10:20 | BAK File<br>Microsoft SOL Ser | 41,224 KB<br>4.957 KB | B B SRECYCLE.BIN<br>B 1 Setup Prosoft iBiz Demo-V.48                                                         |   |
| es<br>I                                                                                    | E     |                                       |                                    |                               |                       |                                                                                                    |   |
| isk (C:)                                                                                   |       |                                       |                                    |                               |                       | Selected path: D:\1. Setup Prosoft iBiz Demo-V.4                                                             | 3 |
| ISK (D.)                                                                                   | Ŧ     |                                       |                                    |                               |                       | Hiles of type:     Backup Files(".bak;"tm)       File name:     db_biz.bak                                   | _ |
| JbIZ.bak Date modified: 26/12/256013:23 Date created: 16/1/25618:49<br>(File Size: 40.2 MB |       |                                       |                                    |                               | ОК                    | C                                                                                                    |   |

7. ระบบจะแสดงชื่อไฟล์ Backup ที่ผู้ใช้ได้มีการเลือกเมื่อสักครู่อีกครั้ง จากนั้นคลิกปุ่ม "OK" ดังรูป

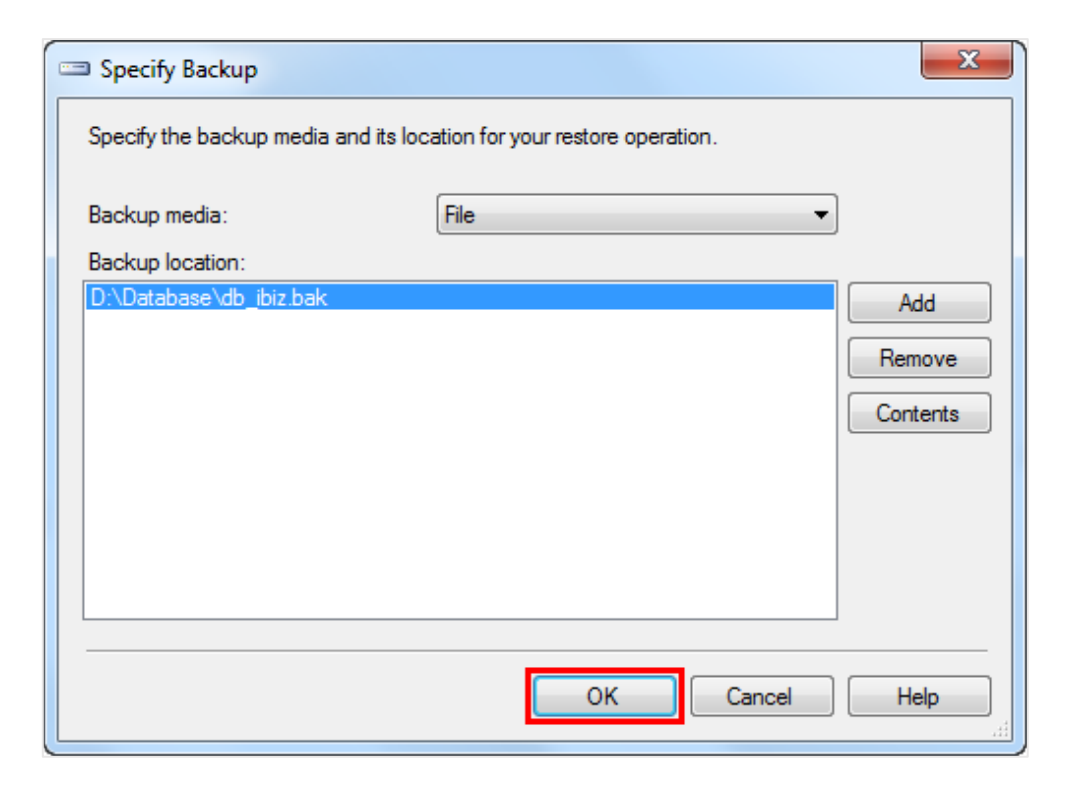

 ระบบจะกลับมาที่หน้าต่าง Restore Database อีกครั้ง ให้ผู้ใช้ Check Box ในชื่อ "Restore" ดังรูป จากนั้นกดปุ่ม OK

| 间 Restore Database - db_obo |                                        |                                          |                  |                   |          |          |           |
|-----------------------------|----------------------------------------|------------------------------------------|------------------|-------------------|----------|----------|-----------|
| Select a page Script V Thep |                                        |                                          |                  |                   |          |          |           |
| Options                     | Destination for restore                |                                          |                  |                   |          |          |           |
|                             | Select or type the name of a new or ex | cisting databas                          | e for your resto | ore operation.    |          |          |           |
|                             | To database: db_obo                    |                                          |                  | •                 |          |          |           |
|                             | To a point in time:                    | Fo a point in time: Most recent possible |                  |                   |          |          |           |
|                             | Source for restore                     |                                          |                  |                   |          |          |           |
|                             | Specify the source and location of bac | kup sets to re                           | store.           |                   |          |          |           |
|                             | From database:                         |                                          |                  |                   |          |          | -         |
|                             | From device: D:\Database\db_biz.bak    |                                          |                  |                   |          |          |           |
|                             | Select the backup sets to restore:     |                                          |                  |                   |          |          |           |
|                             | Restore Name                           | Compo                                    | nent Type        | Server            | Database | Position | First LSN |
| Connection                  | db_ibiz-Full Database Bac              | kup Datab                                | ase Full         | CRMSERVER\SQL2008 | db_ibiz  | 1        | 83100000  |
| Server:                     |                                        |                                          |                  |                   |          |          |           |
| Connection:                 |                                        |                                          |                  |                   |          |          |           |
| sa                          |                                        |                                          |                  |                   |          |          |           |
| View connection properties  |                                        |                                          |                  |                   |          |          |           |
| Progress                    |                                        |                                          |                  |                   |          |          |           |
| Ready                       |                                        |                                          |                  |                   |          |          |           |
|                             | •                                      |                                          |                  |                   |          |          | Þ         |
|                             |                                        |                                          |                  |                   | ОК       |          | Cancel    |

9. จากนั้นให้ผู้ใช้รอ Progress แสดงผล 100%

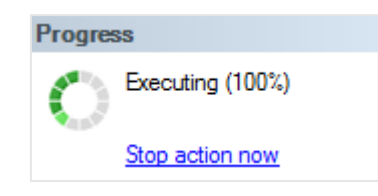

10. ระบบจะแสดงหน้าต่าง Microsoft SQL Server Management Studio ขึ้นมา เพื่อยืนยันการ Restore ข้อมูลเสร็จสิ้น จากนั้นให้คลิกปุ่ม "OK"

| Microsoft | t SQL Server Management Studio                            | ×  |
|-----------|-----------------------------------------------------------|----|
| i         | The restore of database 'db_ibiz' completed successfully. |    |
| E)        |                                                           | ОК |